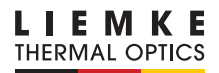

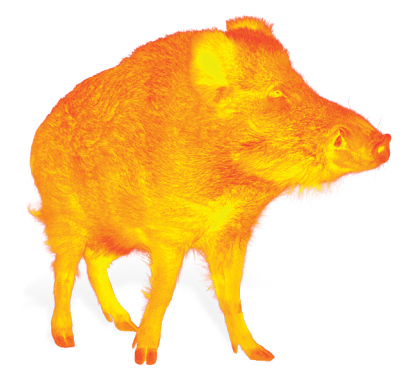

# **KEILER PRO 2020**

MANUALE D'ISTRUZIONI

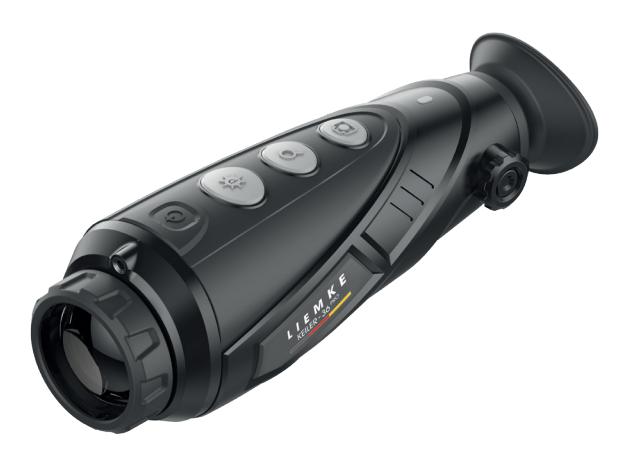

INNOVATION. QUALITY. SERVICE. by LIEMKE

# IL FASCINO DELLA VISIONE TERMICA

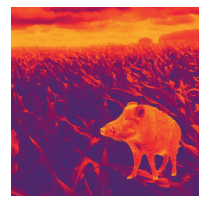

#### Cari clienti,

vi promettiamo di offrirvi sempre prodotti tecnicamente e qualitativamente all'avanguardia, ottiche con le più innovative tecnologie e dalle prestazioni eccezionali, leader nel campo della visione termica.

Vi assicuriamo un servizio di garanzia eccellente restituendovi le vostre ottiche entro dieci giorni lavorativi in caso di guasto cosi come una garanzia sul prodotto fino a 3 anni. Vi ringraziamo per la vostra fiducia e vi auguriamo ogni bene!

II team LIEMKE!

# CONTENUTI

| 01. SPECIFICHE*                          | 4    |
|------------------------------------------|------|
| 02. CONTENUTO DEL PACCHETTO              | 4    |
| 03. COMPONENTI E CONTROLLI               | 4    |
| 04. SICUREZZA                            | 5    |
| 05. OPERAZIONE                           | 5    |
| 06. ACCENSIONE                           | 5    |
| 07. SPEGNERE                             | 6    |
| 08. MODALITÀ STANDBY                     | 6    |
| 09. REGOLAZIONE DIOTTRICA                | 6    |
| 10. COMMUTAZIONE DELLA MODALITÀ IMMAGIN  | IE 6 |
| 11. ZOOM DIGITALE                        | 7    |
| 12. CATTURARE IMMAGINI E VIDEO           | 7    |
| 13. TELEMETRO STADIAMETRICO              | 7    |
| 14. INSEGUIMENTO HOT SPOT                | 7    |
| 15. MENU IMPOSTAZIONI                    | 7    |
| 16. OTTIMIZZAZIONE IMMAGINE UC           | 8    |
| 17. FUNZIONE WIFI                        | 8    |
| 18. REGOLAZIONE DELLA LUMINOSITÀ         | 9    |
| 19. DISPLAY BIANCO CALDO/FREDDO          | 9    |
| 20. USCITA VIDEO                         | 9    |
| 21. MODALITÀ DI CALIBRAZIONE DEL SENSORE | 9    |
| 22. IMMAGINE NELL'IMMAGINE (PIP)         | 10   |
| 23. BUSSOLA DIGITALE                     | 10   |
| 24. INDICATORE DI ANGOLO                 | 10   |
| 25. STANDBY AUTOMATICO                   | 10   |
| 26. ALTRE VOCI DI MENU                   | 10   |
| 27. CALIBRAZIONE DELLA BUSSOLA DIGITALE  | 10   |
| 28. INFORMAZIONI DI SISTEMA              | 11   |
| 29. RESET DI FABBRICA                    | 11   |
| 30. CARICARE LA BATTERIA                 | 11   |
| 31. TRASFERIMENTO DI IMMAGINI E VIDEO    | 12   |
| 32. ISPEZIONE TECNICA                    | 12   |
| 33. MANUTENZIONE                         | 12   |
| 34. RISOLUZIONE DEI PROBLEMI             | 12   |

I Т

#### **01. SPECIFICHE\***

| MODELLO                                                                 | KEILER-35 Pro<br>(2020) | KEILER-36 Pro<br>(2020) | KEILER-50 Pro<br>(2020) |  |  |  |  |
|-------------------------------------------------------------------------|-------------------------|-------------------------|-------------------------|--|--|--|--|
| Sensore<br>Risoluzione                                                  | 384×288 px              | 512 px                  |                         |  |  |  |  |
| Dimensione del<br>pixel                                                 | 12 µm                   |                         |                         |  |  |  |  |
| NETD                                                                    | ≤50 mk                  |                         |                         |  |  |  |  |
| Frame Rate                                                              | 50 Hz                   |                         |                         |  |  |  |  |
| Lente obbiettivo                                                        | 35 r                    | 50 mm                   |                         |  |  |  |  |
| Campo visivo                                                            | 7,5×5.7°                | 12,5×10.0°              | 8.8×7,0°                |  |  |  |  |
| Display                                                                 |                         |                         |                         |  |  |  |  |
| Ingrandimento                                                           | 3.5-14,0x               | 2.1-8.4x                | 3.0-12.0x               |  |  |  |  |
| Zoom digitale                                                           |                         |                         |                         |  |  |  |  |
| Max. durata<br>della batteria**                                         | ≤7 h                    | ≤7 h ≤6 h               |                         |  |  |  |  |
| Peso                                                                    | <450 g                  | 20 g                    |                         |  |  |  |  |
| Dimensioni                                                              | 186×65×64 mm            | 202×65                  | 5×64 mm                 |  |  |  |  |
| Gamma di<br>rilevamento, m<br>(Obiettivo:<br>1,7m×0,5m,<br>P (n) = 99%) | 18                      | 2597                    |                         |  |  |  |  |

\* I parametri tecnici del dispositivo possono essere migliorati senza preavviso. \*\* Il tempo effettivo di funzionamento dipende dalla temperatura della batteria e dall'intensità d'uso della funzione WiFi e del videoregistratore incorporato.

#### **02. CONTENUTO DEL PACCHETTO**

- 1x KEILER Pro 2020 1x adattatore di alimentazione
- 1x cavo Micro-USB

1x Manuale operativo 1x cavo video 1x Custodia 1x manuale

#### **03. COMPONENTI E CONTROLLI**

- 01. Lente obbiettivo
- 02. Pulsante di accensione
- 03. Pulsante modalità immagine
- 04. Pulsante dello zoom
- 05. Pulsante foto
- 06. Indicatore LED
- 07. Regolazione diottrica
- 08. Paraluce

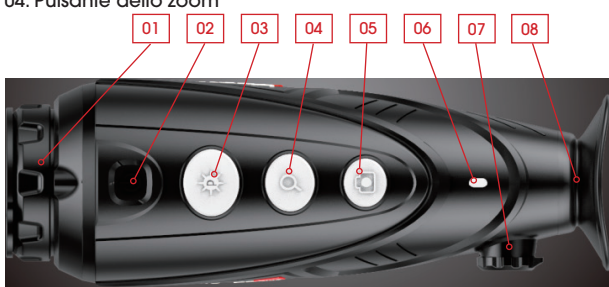

#### **04. SICUREZZA**

La tensione nominale di carica di questo prodotto è di 5V.

> Si prega di caricare in tempo quando la carica è bassa, in modo da evitare che il prodotto si spenga causa sovra-scarico della batteria.

Si sconsiglia di usare la termocamera in ambienti ad alta temperatura per lungo tempo, se la temperatura è troppo alta, il riproduttore d'immagini entrerà nello stato di protezione dalle alte temperature, e si spegnerà automaticamente.

La temperatura consigliata per l'uso va da -10°C a +50°C.

- > Assicurarsi che il coperchio della porta USB/MCX sul fondo della termocamera sia ben chiusa quando la si usa in ambienti umidi, ad esempio nei giorni di pioggia.
- > Quando il dispositivo non viene usato per un lungo periodo, dovrebbe essere caricato almeno ogni 2 mesi durante la conservazione e conservato in un ambiente e ventilato.
- Il dispositivo non dovrebbe essere caricato in un ambiente superiore a 40°C.

#### Smaltimento dei rifiuti di apparecchiature elettriche e batterie

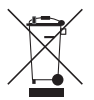

Non smaltire i rifiuti di apparecchiature elettriche e batterie nei rifiuti domestici. Consegnateli al vostro centro di riciclaggio locale. Le batterie devono essere completamente scariche quando smaltiti.

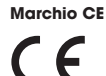

I dispositivi sono conformi alle direttive UE: Direttiva EMC 2014/35/UE Direttivo RoHS 2011/65/EU

#### **05. OPERAZIONE**

#### **ATTENZIONE!**

La lente del dispositivo non deve essere puntata verso fonti di energia intensa, come dispositivi laser o il sole. Questo potrebbe danneggiare i componenti elettronici nel dispositivo. I danni causati dal mancato rispetto delle istruzioni operative non sono coperti dalla garanzia.

#### **06. ACCENSIONE**

> Accendere il dispositivo premendo a lungo il pulsante di accensione.

Appare la schermata di avvio, l'immagine a infrarossi si accende4dopo alcuni secondi. L'indicatore LED verde resta accesso in\_modo continuo.5

#### **07. SPEGNERE**

> Spegnere il dispositivo premendo a lungo il pulsante di accensione.

Sul display appare un timer per il conto alla rovescia, che conta da 3 a 1 e poi il dispositivo si spegne.

Se si rilascia il pulsante di accensione durante il conto alla rovescia, il dispositivo rimarrà acceso.

## 08. MODALITÀ STANDBY

Per aumentare la durata della batteria, il dispositivo può essere messo in modalità standby.

> Quando il dispositivo è acceso, premere brevemente il pulsante di accensione per entrare in modalità standby.

La spia verde lampeggerà ogni 2 secondi.

> Premere di nuovo brevemente il pulsante di accensione per risvegliare il dispositivo dalla modalità standby.

Il risveglio del dispositivo è istantaneo, non vi è alcun tempo di attesa rispetto all'accensione del dispositivo dopo che è stato spento completamente.

#### **09. REGOLAZIONE DIOTTRICA**

La regolazione diottrica regola l'oculare del dispositivo in base alla vista del singolo utente.

> Chiudere il coperchio dell'obiettivo e ruotare la regolazione dell'oculare/diottria in senso orario o antiorario finché i simboli sul display appaiono più chiari per la vostra vista personale.

#### 10. COMMUTAZIONE DELLA MODALITÀ IMMAGINE

> Premere brevemente il pulsante Image Mode per cambiare la modalità immagine da bianco caldo, nero caldo, rosso caldo, falso colore e modalità bersaglio.

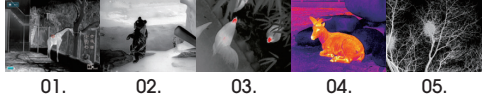

- 01. Bianco caldo ideale per un'identificazione accurata
- 02. Nero caldo ideale per un'identificazione rapida
- 03. Red Hot per il rilevamento rapido di fonti di calore
- 04. Falso colore per il rilevamento a distanza ravvicinata, per esempio ponti termici
- 05. Target Highlight riduce la luminosità complessiva e quindi l'abbagliamento

#### **15. MENU IMPOSTAZIONI**

- > Premere a lungo il pulsante dello zoom per entrare o uscire dal menu principale.
- > Nel menu principale, premere brevemente il pulsante modalità immagine o il pulsante Foto per spostarsi su e giù nel menu.
- > Premere brevemente il pulsante Zoom per eseguire le seguenti impostazioni: WiFi / luminosità dello schermo / video analogico / modalità di calibrazione / PIP / bussola elettronica / sensore di movimento e altro ancora.

#### 11. ZOOM DIGITALE

> Premere brevemente il tasto Zoom per ingrandire l'immagine da  $1 \times a 2x$ .  $4x \in di nuovo a 1x$ .

#### 12. CATTURARE IMMAGINI E VIDEO

> Nella modalità di visualizzazione normale, premere brevemente il pulsante Photo per scattare una foto e premere a lungo per avviare la registrazione video.

La cattura della foto è confermata da un simbolo della fotocamera sul display. Durante la reaistrazione video, il tempo di reaistrazione viene visualizzato nell'angolo in alto a destra dello schermo.

> Premere di nuovo a lungo il pulsante Foto per terminare la registrazione e salvare il video.

La cattura di foto premendo brevemente il pulsante Foto è possibile anche durante la cattura del video.

#### 13. TELEMETRO STADIAMETRICO

- > Premere a lungo il pulsante dello zoom e del cambio modalità di immagine per attivare/disattivare la modalità del telemetro stadiametrico.
- > Poi premere brevemente o a lungo il pulsante Image Mode o il pulsante Photo per

regolare la scala di misurazione all'altezza del bersaglio. Il numero che viene visualizzato accanto all'uomo (obiettivo di 1,7 m), al cinghiale (obiettivo di 0,9 m) o lepre (obiettivo di 0,2 m) quella visualizzata è la distanza in metri dai rispettivi bersagli quan-

**14. INSEGUIMENTO HOT SPOT** 

do sono inseriti correttamente nella scala di misurazione.

> Premere a lungo il pulsante Image Mode e il pulsante Photo contemporaneamente per attivare o disattivare la funzione hot spot tracking.

Un riquadro rosso apparirà e traccerà l'oggetto più caldo sullo schermo.

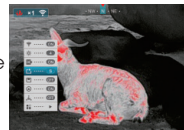

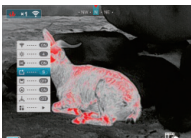

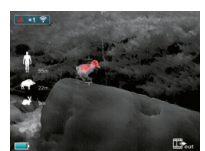

| ICONE        | Funzione                     |
|--------------|------------------------------|
| 0            | Ottimizzazione dell'immagine |
| (î.          | WIFI                         |
| ****         | Luminosità del display       |
|              | Display bianco caldo/freddo  |
|              | Modalità di calibrazione     |
|              | Video-Out                    |
|              | Picture-in-Picture (PIP)     |
|              | Extra                        |
|              | Bussola digitale             |
| å.           | Sensore di movimento         |
|              | Standby automatico           |
|              | Taratura della bussola       |
| (i)          | Informazioni di sistema      |
| $\mathbf{O}$ | Reset di fabbrica            |
|              | Ritorno al menu principale   |

## 16. OTTIMIZZAZIONE IMMAGINE UC

I modelli Keiler 36 Pro e Keiler 50 Pro:

A seconda del livello di umidità, è possibile utilizzare la modalità UC (Ultra Clear) per ottimizzare l'immagine. Se l'umidità è alta, è raccomandato di attivare la modalità UC.

Nel sottomenu, attivare la voce di menu desiderata premendo il pulsante M.

#### **17. FUNZIONE WIFI**

> Attivare la funzione WiFi nel menu principale e collegare il telefono al segnale WiFi.

Il nome del WiFi è "Keiler\_xxxxx", la password è 12345678. Dopo che la connessione WiFi è riuscita, l'APP installata sul telefono può essere utilizzato per operazioni in tempo reale, come scattare foto e registrare video. Per ulteriori informazioni sull'APP visitare: https:// liemke.shop/medien

#### **18. REGOLAZIONE DELLA LUMINOSITÀ**

> Nella voce di menu "regolazione della luminosità", premere il tasto Zoom per cambiare i quattro livelli di luminosità da 1 a 4 e di nuovo a 1.

#### 19. DISPLAY BIANCO CALDO/FREDDO

Qui è possibile scegliere tra due opzioni per visualizzare le immagini. Questa opzione non è disponibile nella **modalità falso colore**.

#### **20. USCITA VIDEO**

> Attivare la funzione di registrazione video analogica nel menu principale.

L'icona dell'uscita video apparirà nell'angolo in basso a destra dell'immagine. Il video analogico può essere emesso su un monitor esterno con il cavo di trasmissione video in dotazione tramite l'interfaccia MCX.

#### 21. MODALITÀ DI CALIBRAZIONE DEL SENSORE

 > Premere brevemente il pulsante dello zoom per passare da S (otturatore) a B (sfondo).

Durante l'uso, l'immagine si deteriora gradualmente a causa di cambiamento della temperatura dello sfondo del sensore. Questo deve essere equalizzato calibrando periodicamente il sensore. In modalità S, la calibrazione avviene automaticamente tramite un otturatore interno che emette un leggero rumore di scatto. La calibrazione può anche essere fatta manualmente premendo contemporaneamente i tasti zoom e foto durante la visione se viene rilevato un deterioramento della qualità dell'immagine durante l'uso.

In modalità B, non viene effettuata alcuna calibrazione automatica. Premendo lo zoom e foto contemporaneamente durante la visione esegue una calibrazione manuale senza otturatore. Durante la calibrazione in modalità B, il coperchio dell'obiettivo deve essere chiuso (questo viene anche suggerito da un che appare sul display). Altrimenti, un'immagine della scena vista durante la calibrazione verrà impartita al sensore. Questo può essere corretto da una corretta calibrazione.

8 -0

## 22. IMMAGINE NELL'IMMAGINE (PIP)

Quando la funzione PIP è attivata, una piccola finestra appare in alto al centro dello schermo, mostrando un ingrandimento 2x dell'area centro dell'immagine.

### 23. BUSSOLA DIGITALE

> Attivare la funzione bussola digitale nel menu principale. Verrà visualizzata nella parte superiore centrale dello schermo, indicando la direzione attuale.

## 24. INDICATORE DI ANGOLO

 > Attivare la funzione di indicatore dell'angolo nel menu principale.
Verrà visualizzato sul lato destro dello schermo, mostrando l'angolo di inclinazione

e l'angolo di angolo. Tra questi, la scala verticale (V) rappresenta l'angolo di inclinazione,

mentre la scala orizzontale (H) rappresenta l'angolo di inclinazione laterale.

#### **25. STANDBY AUTOMATICO**

Se questa voce di menu è attivata, la fotocamera passa alla modalità standby dopo 15 minuti di inattività (modalità inattiva) e si spegne automaticamente dopo altri 15 minuti.

#### 26. ALTRE VOCI DI MENU

> Nelle opzioni, premere brevemente il tasto zoom per entrare nel menu secondario, che contiene le funzioni di calibrazione del cursore, calibrazione della bussola, informazioni di sistema, reset di fabbrica, ritorno al menu principale, ecc.

#### 27. CALIBRAZIONE DELLA BUSSOLA DIGITALE

Dopo aver selezionato la voce di menu Calibrazione della bussola, l'icona del sistema di coordinate tri-assiale appare sullo schermo.

> Ruotare successivamente il dispositivo intorno ai tre assi del sistema di coordinate tre assi del sistema di coordinate almeno una rotazione completa di 360° ciascuno entro 30 secondi per calibrare la bussola.

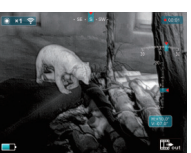

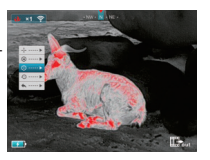

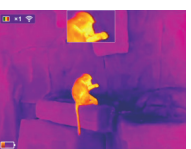

## 28. INFORMAZIONI DI SISTEMA

 > Premere brevemente il tasto Zoom per visualizzare le informazioni sul sistema (informazioni sulla versione e codice prodotto).

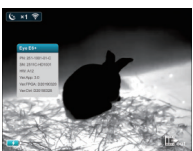

#### **29. RESET DI FABBRICA**

Attenzione!! file immagine e video memorizzati nel dispositivo vengono cancellati quando il dispositivo viene resettato!

- Premete brevemente il tasto Zoom per il reset di fabbrica.
- > Premere brevemente il pulsante Image Mode o Photo per fare una scelta sì o no, poi premere brevemente il tasto Zoom per ottenere una conferma.

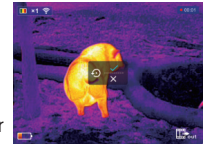

Dopo il ripristino delle impostazioni di fabbrica, l'immagine del dispositivo tornerà alla modalità bianco caldo, la luminosità sarà al livello 2, la modalità di calibrazione sarà S.

#### **30. CARICARE LA BATTERIA**

Il dispositivo è dotato di una batteria interna ricaricabile che può essere caricata tramite la porta micro-USB sul fondo dell'alloggiamento. L'indicatore della batteria nell'angolo inferiore sinistro dello schermo mostra il livello di carica della batteria.

Il LED rosso lampeggiante e una dissolvenza nel display indicano che solo 10% di energia rimanente è disponibile.

> Si prega di ricaricare la batteria non più tardi di quando viene visualizzato un basso carica (simbolo rosso della batteria).

È possibile caricare la batteria con l'adattatore AC in dotazione o con un alimentatore portatile come un Powerbank USB. Un Powerbank con una capacità di 4000 mAh può raddoppiare l'autonomia. L'indicatore LED si illumina di rosso durante la carica e diventa verde quando la batteria è completamente carica. Il dispositivo può essere caricato durante l'uso, la carica è più veloce della scarica durante l'uso.

I dispositivi Keiler 36 e 50 Pro hanno una funzione di spegnimento automatico per risparmiare energia. Dopo 15 minuti in modalità inattiva, il dispositivo passa alla modalità standby e si spegne automaticamente dopo altri 15 minuti.

#### 31. TRASFERIMENTO DI IMMAGINI E VIDEO

Dopo aver collegato il dispositivo al computer tramite cavo USB e con il dispositivo acceso, funziona come una memoria di massa in modo da poter visualizzare, copiare o cancellare le immagini e i video sul computer.

#### **32. ISPEZIONE TECNICA**

Si raccomanda un controllo tecnico del dispositivo prima dell'uso.

- > Controllare l'aspetto esterno del dispositivo. Non ci dovrebbero essere nessuna crepa nell'involucro.
- > Controllare lo stato della lente e dell'oculare: Non ci devono essere crepe, macchie di grasso, sporcizia o altri depositi.
- > Controllare lo stato della batteria ricaricabile: Questa dovrebbe essere carica.
- > Controllare i contatti elettrici: Non ci deve essere presenza di sali o ossidazione.

#### **33. MANUTENZIONE**

La manutenzione deve essere effettuata almeno due volte all'anno e consistono nelle seguenti azioni.

- > Pulire le superfici esterne delle parti metalliche e plastiche da polvere e sporco con un panno di cotone. A questo scopo si può usare del grasso al silicone.
- Pulire i contatti elettrici dell'unità usando un solvente organico non grasso.
- > Controllare le superfici di vetro dell'oculare e dell'obiettivo. Se necessario, rimuovere la polvere e la sabbia dalle lenti (preferibilmente con un metodo senza contatto). La pulizia delle superfici esterne delle dell'ottica dovrebbe essere fatta con sostanze progettate

appositamente per questo scopo.

#### **34. RISOLUZIONE DEI PROBLEMI**

Questa tabella elenca tutti i problemi che possono sorgere durante il funzionamento del dispositivo. Eseguire i controlli e le riparazioni raccomandate nell'ordine indicato nella tabella.

Se dovesse verificarsi un difetto che non è elencato nella tabella, o se è impossibile riparare il difetto da soli, l'apparecchio dovrebbe essere restituito per la riparazione.

| Malfunzionamento                                                                                                    | Possibile motivo                                                                                                    | Correzione                                                                                                    |  |  |  |
|----------------------------------------------------------------------------------------------------|----------------------------------------------------------------------------------------------------|----------------------------------------------------------------------------------------------------|--|--|--|
| ll termico non si<br>accende.                                                                                                    | Batteria completamen-<br>te Scaricata                                                                                                    | Batteria completamen-<br>te Scaricata                                                                                                    |  |  |  |
| Non funziona da                                                                                                    | Cavo USB danneggiato                                                                                                    | Sostituire il cavo USB                                                                                                    |  |  |  |
| fonte di alimentazione<br>esterna.                                                                                                    | Fonte di alimentazione<br>esterna Scaricato                                                                                                    | Caricare l'alimenta-<br>zione esterna fonte di<br>alimentazione esterna<br>(se necessario).                                                                                  |  |  |  |
| L'immagine non è chia-<br>ra, con linee verticali e<br>sfondo irregolare                                                                                                    | Calibrazione necessaria                                                                                                    | Eseguire la calibrazione<br>dell'immagine secondo<br>sezione 21 "Modalità di<br>calibratura del sensore"<br>del manuale.                                                     |  |  |  |
| L'immagine è troppo<br>scura.                                                                                                    | Livello di luminosità<br>basso.                                                                                                    | Regolare la luminosità<br>del display.                                                                                                    |  |  |  |
| Le linee colorate<br>appaiono sul display<br>o l'immagine è scom-<br>parsa.                                                                                                    | Il dispositivo è stato<br>esposto all'elettricità<br>statica durante il funzio-<br>namento.                                                                                                    | Dopo l'esposizione<br>all'elettricità statica, il<br>dispositivo può riavviarsi<br>automaticamente o<br>richiedere spegnere e<br>riaccendere di nuovo.                       |  |  |  |
| Scarsa qualità dell'im-<br>magine /<br>rilevamento ridotto<br>distanza                                                                                                    | Questi problemi possono verificarsi durante l'osser-<br>vazione in condizioni meteorologiche difficili (alta<br>umidità, neve, pioggia, nebbia, ecc.).                                                                                                    |                                                                                                    |  |  |  |
| Smartphone o tablet<br>non può essere colle-<br>gato al dispositivo                                                                                                    | La password del disposi-<br>tivo è stata cambiata.                                                                                                    | Cancellare la rete e<br>riconnettersi usando la<br>password del dispositivo                                                                                                  |  |  |  |
|                                                                                                    | Il dispositivo si trova in<br>una zona con un gran<br>numero di reti Wi-Fi che<br>possono<br>causare interferenze.                                                                                                    | Per garantire un fun-<br>zionamento stabile del<br>Wi-Fi funzionamento,<br>riposizionare il dispositi-<br>vo in un'area con meno<br>reti Wi-Fi, o in un'area<br>con nessuna. |  |  |  |
| Segnale Wi-Fi inesisten-<br>te o interrotto                                                                                                    | Il dispositivo è fuori<br>l'area di copertura Wi-<br>Fi. Ci sono ostacoli tra il<br>dispositivo e il ricevitore<br>(ad esempio, muri in<br>cemento armato).                                                                                                    | Riposizionare il dispositi-<br>vo in linea di vista diret-<br>ta del segnale Wi-Fi.                                                                                          |  |  |  |
| Quando si usa in<br>condizioni di bassa<br>temperatura, la qualità<br>dell'immagine dell'am-<br>biente è peggiore<br>che in condizioni di<br>temperatura positiva<br>condizioni. | In condizioni di temperatura positiva, gli oggetti<br>osservati (dintorni e sfondo) si riscaldano in modo<br>diverso a causa della conduttività termica, gene-<br>rando così un contrasto ad alta temperatura. Di<br>conseguenza, la qualità dell'Immagine prodotta<br>dal dispositivo sarà maggiore. In condizioni di<br>bassa temperatura, gli oggetti osservati (sfondo)<br>di regola si raffreddano più o meno alla stessa<br>temperatura à causa della quale il contrasto di<br>temperatura è sostanzialmente ridotto e la quali-<br>tà dell'immagine (dettaglio) è peggiore. Questa è<br>una carratteristica di tutti i dispositivi termici |                                                                                                    |  |  |  |

|   |   |   |   |   |   |  |   |   | 1 |
|---|---|---|---|---|---|--|---|---|---|
|   |   |   |   |   |   |  |   |   |   |
|   |   |   |   |   |   |  |   |   |   |
|   |   |   |   |   |   |  |   |   |   |
| • | • | • |   | • | • |  | • | • | • |
| • | • |   |   | • | • |  | • | • |   |
|   |   |   |   |   |   |  |   |   |   |
|   |   |   |   |   |   |  |   |   |   |
|   |   |   |   |   |   |  |   |   |   |
| • | • | • |   | • | • |  | • | • | • |
|   |   |   |   |   |   |  |   |   |   |
|   |   |   |   |   |   |  |   |   |   |
|   |   |   |   |   |   |  |   |   |   |
|   |   |   |   |   |   |  |   |   |   |
|   |   |   |   |   |   |  |   |   | 1 |
| • | • |   | • | • | • |  | • | • | • |
|   |   |   |   |   |   |  |   |   |   |
|   |   |   |   |   |   |  |   |   |   |
|   |   |   |   |   |   |  |   |   |   |
|   |   |   |   |   |   |  |   |   | 1 |
| • | • | • | • | • | • |  | • | • | 1 |
|   | • |   |   | • |   |  | • |   |   |
|   |   |   |   |   |   |  |   |   |   |
|   |   |   |   |   |   |  |   |   |   |
|   |   |   |   |   |   |  |   |   |   |
| • | • |   |   | • | • |  | • | • | • |
| • | • | • |   | • | • |  | • | • | • |
|   |   |   |   |   |   |  |   |   |   |

#### LIEMKE · KEILER PRO (2020)

Manuale d'Istruziòni Stato: 03/2021 Ci sono cambiamenti nella costruzione o nell'esecuzione Riservato. Nessuna garanzia per eventuali errori. Prendere nota dei termini e delle condizioni legali di acquisto e utilizzo delle ottiche per immagini termiche nel proprio paese o stato federale. Modifiche ai design, all'esecuzione tecnica, fornitura e prezzi riservati. Per l'ultima versione di queste istruzioni per l'uso visita: https://liemke.com/medien

#### LIEMKE THERMAL OPTICS

#### LIEMKE GmbH & Co.KG

Detmolder Straße 629b D-33699 Bielefeld Germany

+49 (0) 521 329 695-0 office@liemke.com www.liemke.com

Contattare il servizio tecnico

Blaser Group Wetzlar GmbH & Co. KG Liemke Service Wilhelm-Loh-Straße 1 D-35578 Wetzlar

+49 (0) 6441 56691 700 service.bgw@blaser-group.com

INNOVATION. QUALITY. SERVICE. by LIEMKE